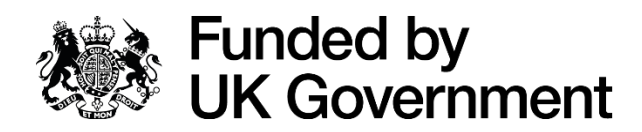

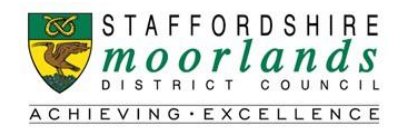

## **Guidance Notes for DEFRA Magic Map Application**

- 1. Firstly, go to https://magic.defra.gov.uk/magicmap.aspx
- 2. Type the postcode of your project in the upper search bar and hit 'Enter'.\_Note: if a blue/green shaded area does not show on the map, please Zoom in using the '+' zoom in function highlighted below).

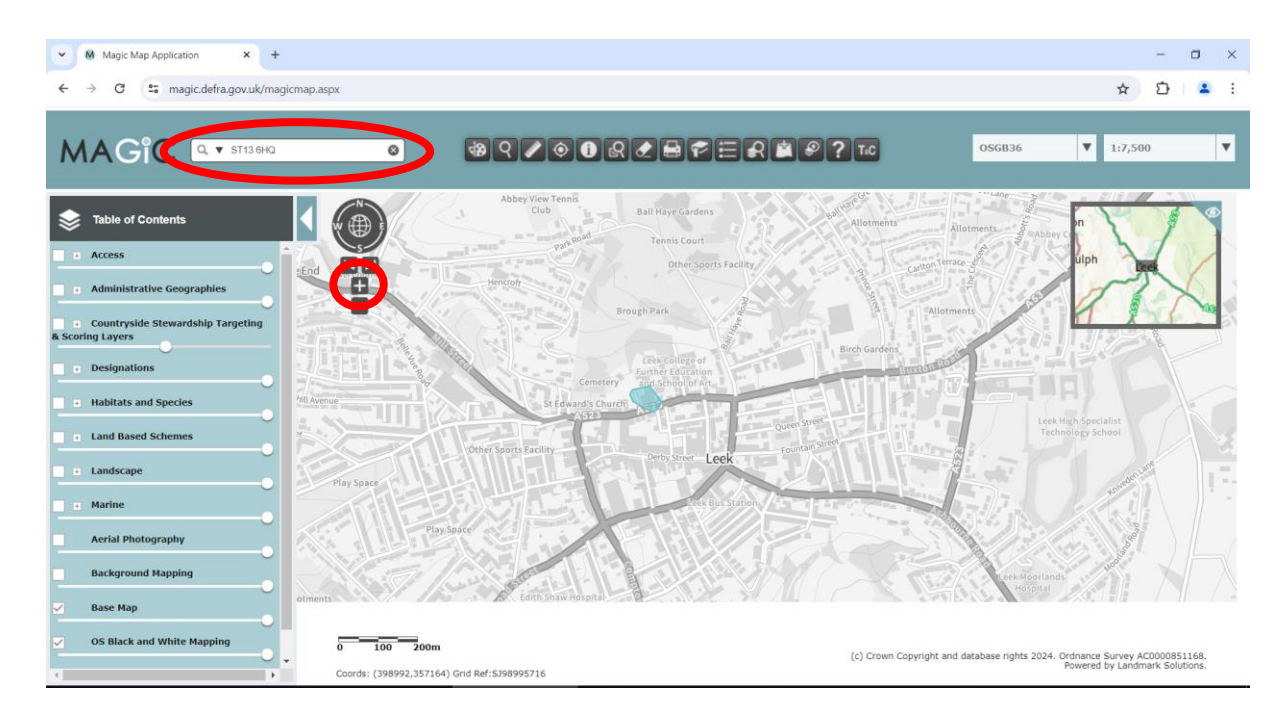

3. Next, expand the menu 'Administrative Geographies' on the left-hand menu bar using the '+' sign. Once expanded, further expand the 'Other Administrative Boundaries' menu, again by clicking the '+' sign as shown below.

| ✓ Magic Map Application × +                                                                                  |                                                                                                    | - o ×                                                           |
|----------------------------------------------------------------------------------------------------|----------------------------------------------------------------------------------------------------|-----------------------------------------------------------------|
| ← → C 🔄 magic.defra.gov.uk/mag                                                                               | icmap.aspx                                                                                                    | ☆ 🏠 😩 :                                                         |
|                                                                                                    | ◙                                                                                                    | ▼ 1:7,500 ▼                                                     |
| Table of Contents  Access  dministrative Geographies  Organisation Boundaries  Curuostat LAU//NUT Boundaries | Abbry Vera Tennis<br>Cub Ball Hay Gardens Allationers Allationers All | n<br>uph                                                        |
| Countryside Stewardship Targeting     Scoring Layers     Designations                                        | Center of Andrew      Center of Andrew          | High Specialist<br>heology School                               |
| Habitats and Species     Land Based Schemes                                                                  | Phy Sace                                                                                                    |                                                                 |
| Landscape     Marine     Aerial Photography                                                                  | aments Editins have Assgntal                                                                                                    |                                                                 |
| Background Mapping                                                                                           | 0 100 200m (c) Crown Copyright and database rights 2024.<br>Coords: (198294,157098) Gnd Ref:5798295709                                                                                                    | Ordnance Survey AC0000851168.<br>Powered by Landmark Solutions. |

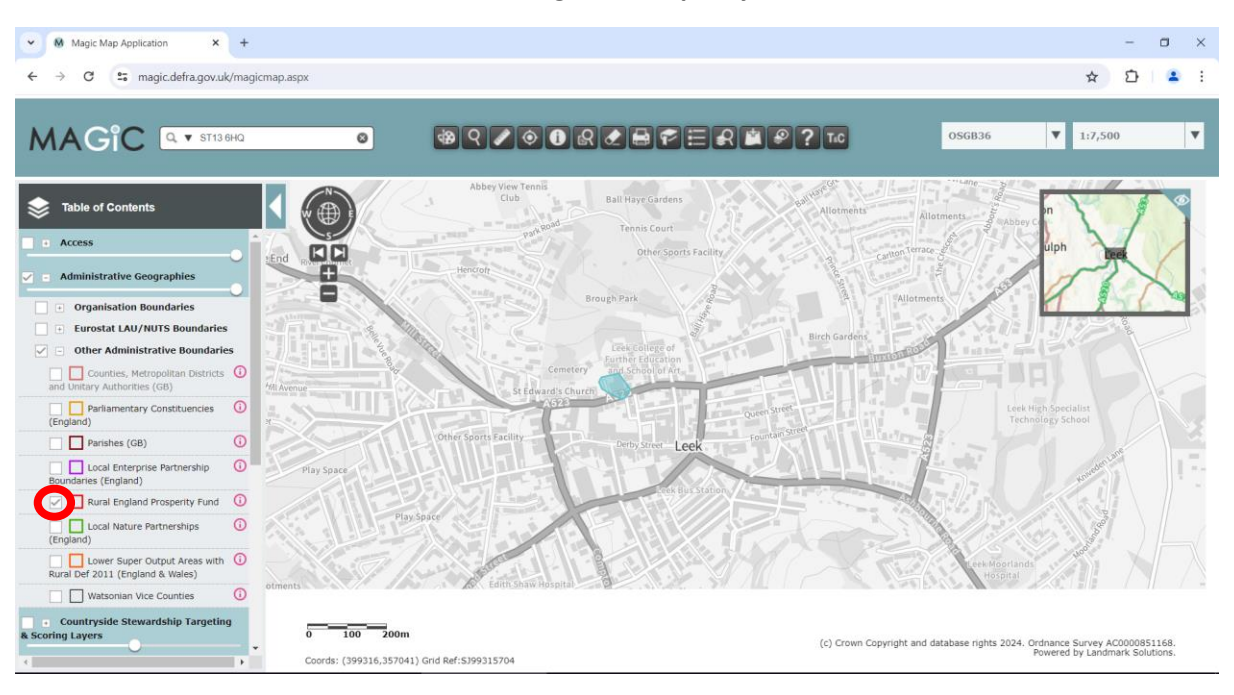

## 4. Next, tick the box next to 'Rural England Prosperity Fund'.

5. Click on the '**Identify**' button in the top toolbar as show below and then click in the centre of the blue/green shaded area on the map.

| ✓ Magic Map Application × +                                                       |                                                                                                    | - 🗆 ×                                                                                               |
|-----------------------------------------------------------------------------------|----------------------------------------------------------------------------------------------------|----------------------------------------------------------------------------------------------------|
| ← → C S magic.defra.gov.uk/magi                                                   | map aspx                                                                                                    | 🖈 🖸   🔺 i                                                                                           |
|                                                                                   | ◙                                                                                                    | OSGB36 ▼ 1:7,500 ▼                                                                                  |
| Table of Contents                                                                 | Abbey View Tennis<br>Club Ball Haye Gurdens bell <sup>ege</sup><br>Allotiment<br>Tennis Court<br>Tennis Court                                                                                                    | Allotments eAbby C                                                                                  |
| Administrative Geographies     Organisation Boundaries                            | End will be the second second se                                                                                                    | Allotmens                                                                                           |
| Eurostat LAU/NUTS Boundaries     Other Administrative Boundaries                  | Erec Galace of Cres Galace of Cres G |                                                                                                    |
| Counties, Metropolitan Districts     and Unitary Authorities (GB)                 | Visi Avenue Stedhardist cho Stedhard to the Market Stedhard to the Stedhard to the Stedhard to the Identify                                                                                                    |                                                                                                    |
| (England) Parishes (GB)                                                           | T Features Outer Soft                                                                                                    | Technology School                                                                                   |
| Local Enterprise Partnership     Boundaries (England)                             | Play Space                                                                                                    |                                                                                                    |
| Rural England Prosperity Fund     General Local Nature Partnerships     (England) | PlaySpace                                                                                                    | S CAL                                                                                               |
| Lower Super Output Areas with<br>Rural Def 2011 (England & Wales)                 | orments                                                                                                    | Leek Moortands<br>Hospital                                                                          |
| Countryside Stewardship Targeting     Scoring Layers                              | 0 100 200m (c) Crown<br>Coords: (398476,356656) Grid Ref:\$398475665                                                                                                    | Copyright and database rights 2024. Ordnance Survey AC0000851168.<br>Powered by Landmark Solutions. |

6. The following pop-up will display. If the final line confirms the postcode to be a rural area as defined by DEFRA then you can proceed in applying for the '**Rural Business Development Grant**', if however it confirms the postcode not to be a rural area as defined by DEFRA then sadly you are not eligible to apply for the '**Rural Business Development Grant**'. Get in touch with the UKSPF team at <u>UKSPF@staffsmoorlands.gov.uk</u> who can advise if there are any other appropriate grant schemes that you may otherwise be eligible for.

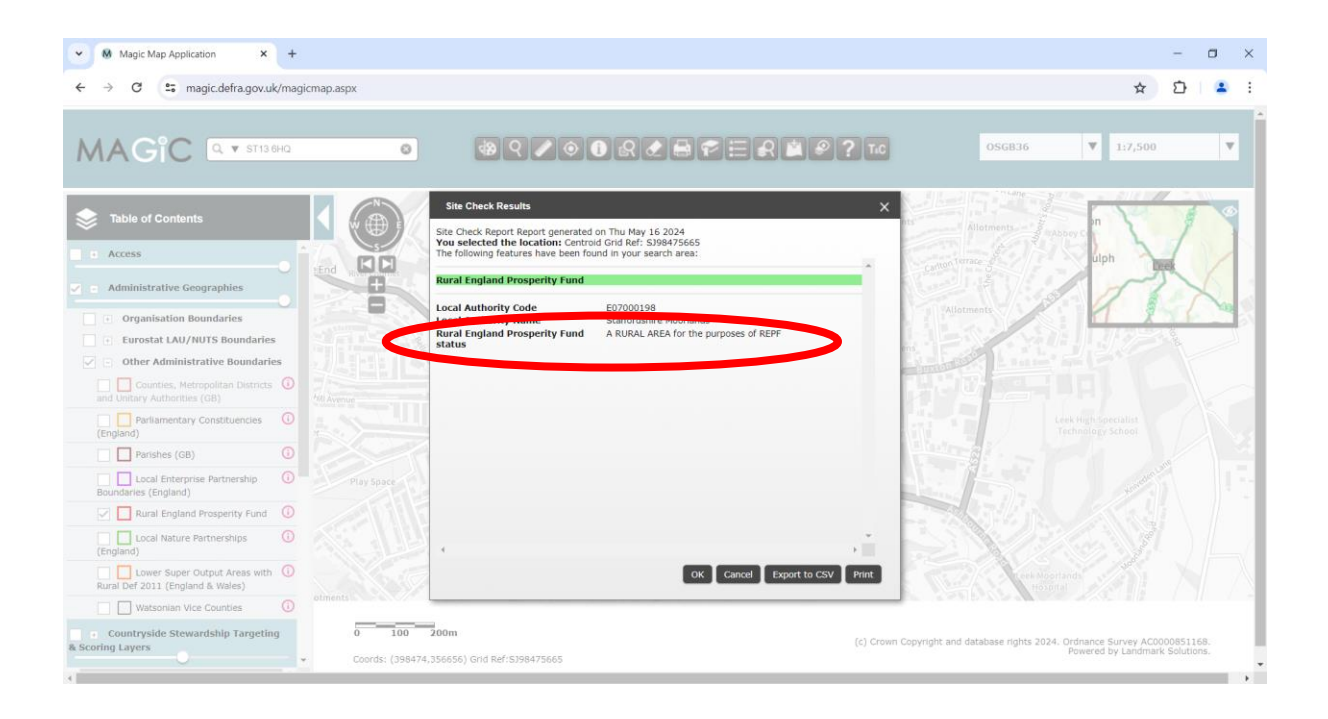